# **Packet Tracer - Implement Port Security**

# Addressing Table

| Device       | Interface | IP Address  | Subnet Mask   |
|--------------|-----------|-------------|---------------|
| S1           | VLAN 1    | 10.10.10.2  | 255.255.255.0 |
| PC1          | NIC       | 10.10.10.10 | 255.255.255.0 |
| PC2          | NIC       | 10.10.10.11 | 255.255.255.0 |
| Rogue Laptop | NIC       | 10.10.10.12 | 255.255.255.0 |

## Objective

Part 1: Configure Port Security

Part 2: Verify Port Security

## Background

In this activity, you will configure and verify port security on a switch. Port security allows you to restrict a port's ingress traffic by limiting the MAC addresses that are allowed to send traffic into the port.

### Part 1: Configure Port Security

a. Access the command line for S1 and enable port security on Fast Ethernet ports 0/1 and 0/2.

```
S1(config) # interface range f0/1 - 2
```

```
S1(config-if-range)# switchport port-security
```

b. Set the maximum so that only one device can access the Fast Ethernet ports 0/1 and 0/2.

```
S1(config-if-range) # switchport port-security maximum 1
```

c. Secure the ports so that the MAC address of a device is dynamically learned and added to the running configuration.

```
S1(config-if-range) # switchport port-security mac-address sticky
```

d. Set the violation mode so that the Fast Ethernet ports 0/1 and 0/2 are not disabled when a violation occurs, but a notification of the security violation is generated and packets from the unknown source are dropped.

S1(config-if-range)# switchport port-security violation restrict

e. Disable all the remaining unused ports. Use the **range** keyword to apply this configuration to all the ports simultaneously.

```
S1(config-if-range)# interface range f0/3 - 24, g0/1 - 2
S1(config-if-range)# shutdown
```

### Part 2: Verify Port Security

a. From PC1, ping PC2.

b. Verify that port security is enabled and the MAC addresses of **PC1** and **PC2** were added to the running configuration.

S1# show run | begin interface

c. Use port-security show commands to display configuration information.

S1# show port-security

- S1# show port-security address
- d. Attach Rogue Laptop to any unused switch port and notice that the link lights are red.
- e. Enable the port and verify that **Rogue Laptop** can ping **PC1** and **PC2**. After verification, shut down the port connected to **Rogue Laptop**.
- f. Disconnect **PC2** and connect **Rogue Laptop** to F0/2, which is the port to which PC2 was originally connected. Verify that **Rogue Laptop** is unable to ping **PC1**.
- g. Display the port security violations for the port to which **Rogue Laptop** is connected.

S1# show port-security interface f0/2

How many violations have occurred?

h. Disconnect Rouge Laptop and reconnect PC2. Verify PC2 can ping PC1.

Why is PC2 able to ping PC1, but the Rouge Laptop is not?